#### How to – Install and Login and Use ZOOM.

- 1. You can access ZOOM on following URL www.zoom.us
- 2. Click on the button on the upper right corner saying "SIGN UP, IT'S FREE". Or Center of the Page

| <b>•</b>                 | Video Conferencing, Wr × + ··                                            | - 0                                                                                                    |
|--------------------------|--------------------------------------------------------------------------|----------------------------------------------------------------------------------------------------|
| $\leftarrow \rightarrow$ | O the https://www.zoom.us/                                               |                                                                                                    |
|                          |                                                                          | REQUEST A DEMO 1.888.799.9666 RESOURCES - SUPPORT                                                                                                    |
|                          | ZOOM SOLUTIONS - PLANS & PRICING CONTACT SALES                           | JOIN A MEETING HOST A MEETING + SIGN IN SIGN UP, IT'S FREE                                                                                                    |
| <                        | Zoom for video,<br>conference rooms<br>& phone.                          | Figure 1. Wage Quarterer the Warring Buckeys                                                                                                    |
|                          | aamir.allauddin@umt.edu.pk Sign Up Free<br>Check out our Privacy Policy. | View finances<br>View finances<br>View f |
|                          | Gartner. Zoom: A Leader in the 2019 Gartner Magic Quadrant               | COMPLETINGS of March 1                                                                                                    |

- 3. It will ask your email address. Provide your university email address e.g. <u>aamir.allauddin@umt.edu.pk</u>, and click on SIGNUP button
- 4. It will send a conformation Email to your mail box.

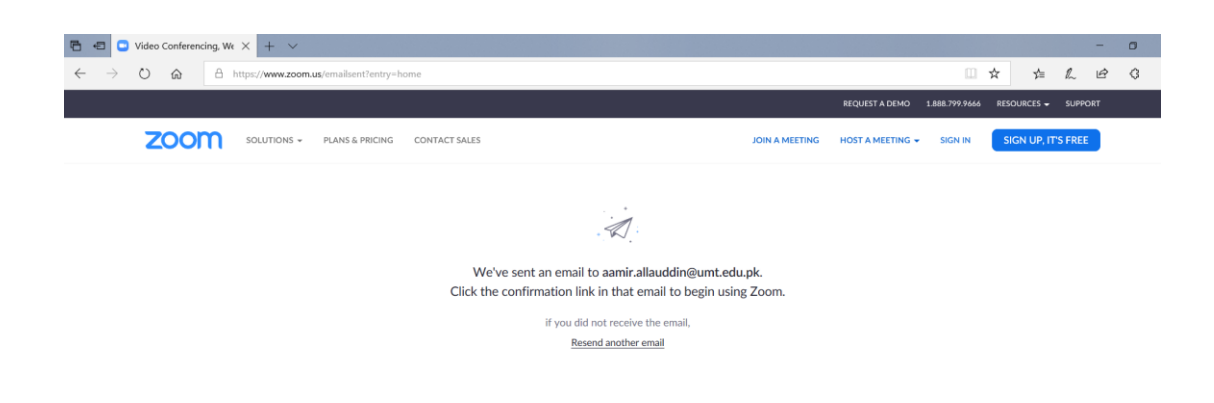

| About                                                      | Download                                                                                     | Sales                                                                                        | Support                                                             | Language              |        |
|------------------------------------------------------------|----------------------------------------------------------------------------------------------|----------------------------------------------------------------------------------------------|---------------------------------------------------------------------|-----------------------|--------|
| Zoom Blog<br>Customers<br>Our Team<br>Why Zoom<br>Features | Meetings Client<br>Zoom Rooms Client<br>Browser Extension<br>Outlook Plug-in<br>Loor Plug-in | 1.888.799.9666<br>Contact Sales<br>Plans & Pricing<br>Request a Demo<br>Weblingsr and Events | Test Zoom<br>Account<br>Support Center<br>Live Training<br>Feedback | English •<br>Currency | 🧿 Help |

5. Open mail box and locate the Email. Click on "Activate Account".

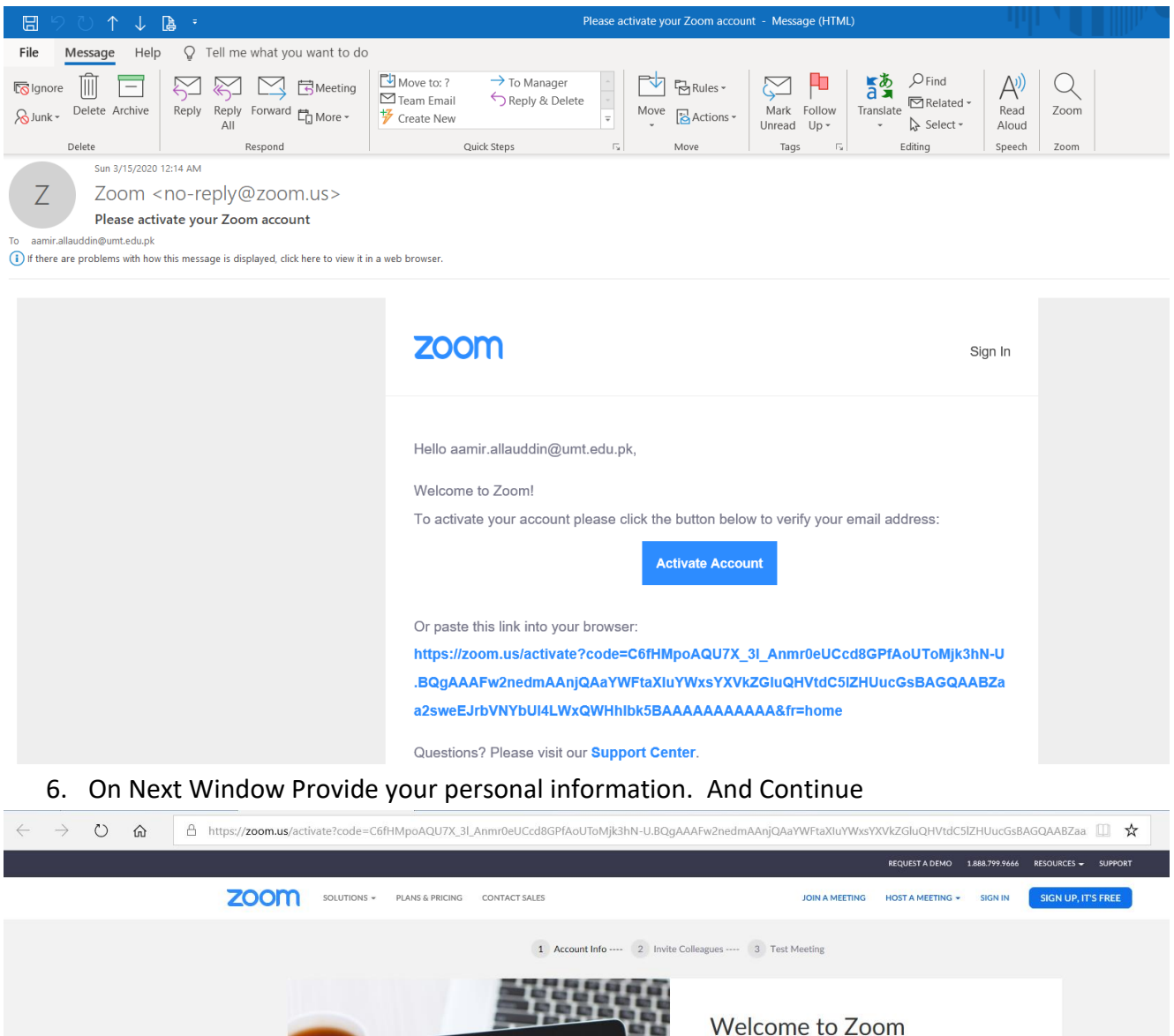

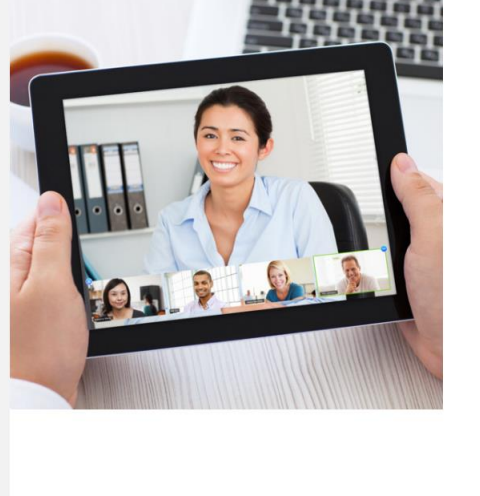

### vvelcome to Zoom

Hi, aamir.allauddin@umt.edu.pk. Your account has been successfully created. Please list your name and create a password to continue.

|     | Aamir                                                           |
|-----|-----------------------------------------------------------------|
|     | Allaud Din                                                      |
|     | •••••                                                           |
| a   | ssword must:                                                    |
|     | Have at least 8 characters                                      |
|     | Have at least 1 letter (a, b, c)                                |
|     | Have at least 1 number (1, 2, 3)                                |
| •   | Include both Upper case and Lower case characters               |
| as  | ssword must NOT:                                                |
|     | Contain only one character (11111111 or aaaaaaaa)               |
| •   | Contain only consecutive characters (12345678 or abcdefgh)      |
|     | •••••                                                           |
| By. | signing up, I agree to the Privacy Policy and Terms of Service. |

Continue

- 7. Skip the Next Step.
- 8. Click on "Start Meeting now". It will download and application (This Step will be required for the first time only)

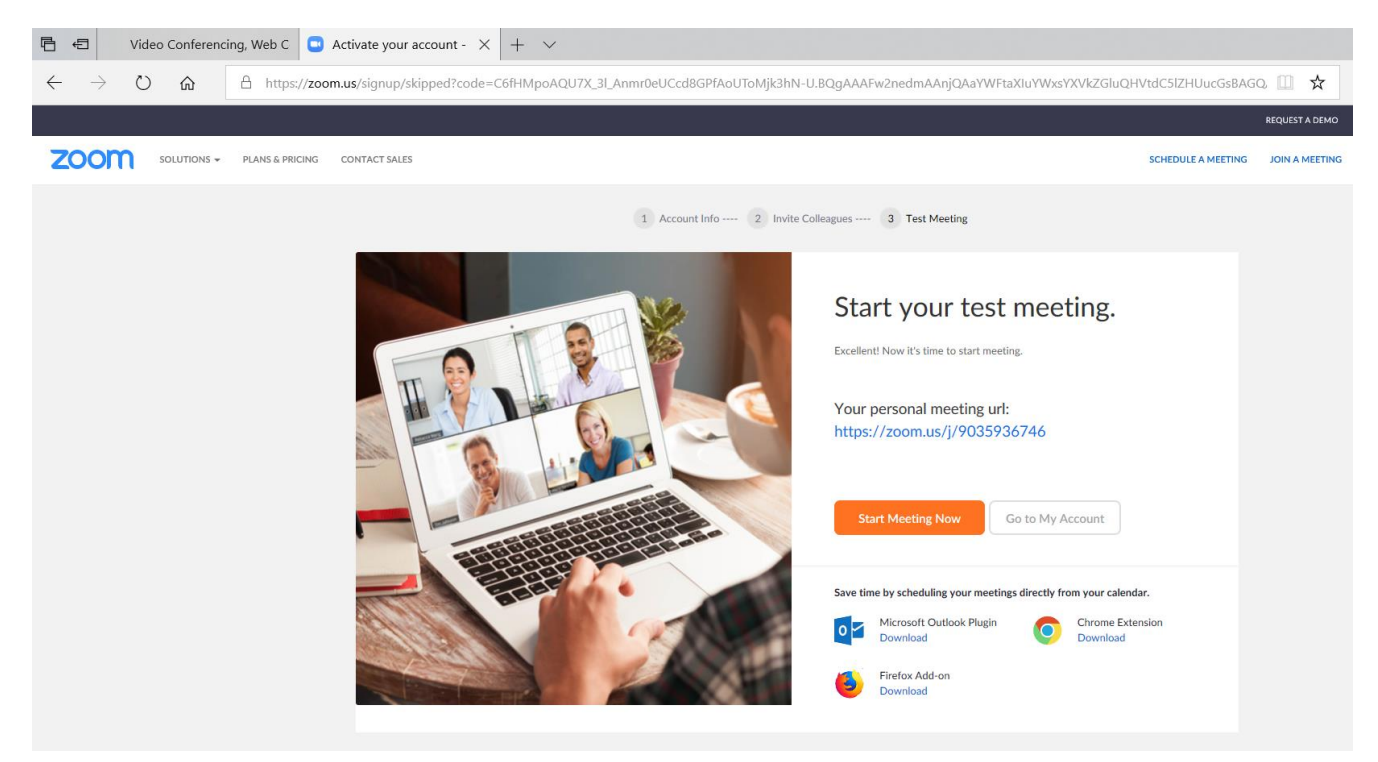

9. Save File, When download complete, double click the icon to install the application.

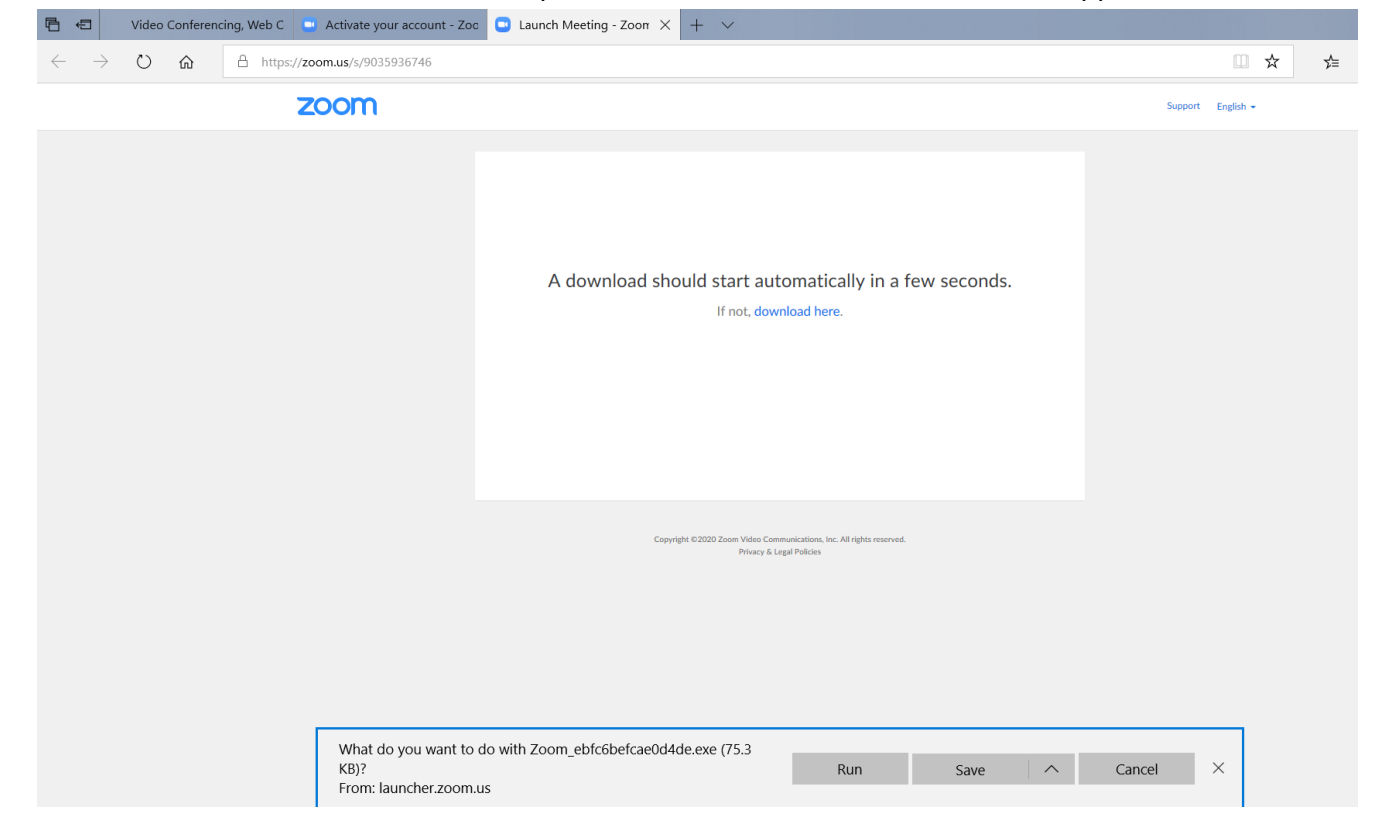

- 10. After the installation the application will load.
- 11. Click on "Join with computer Audio".
- 12. Click on Invite to send invitation.

Note( If only one person is invited in meeting then this session can go on for unlimited time, But if more than one person is invited the total time for this session will be a maximum of 40 min.)

| 🖻 🔁 Video Conferencin                                            | W 🖸 Zoom                            | - 🗆 X                                    |
|------------------------------------------------------------------|-------------------------------------|------------------------------------------|
| $\leftarrow$ $\rightarrow$ $\circlearrowright$ $\textcircled{a}$ |                                     | Talking:                                 |
|                                                                  |                                     |                                          |
|                                                                  |                                     |                                          |
|                                                                  | Meeting Topic:                      | Aamir Allaud Din's Personal Meeting Room |
|                                                                  | Host:                               | Aamir Allaud Din                         |
|                                                                  | Invitation URL:                     | : https://zoom.us/j/9035936746           |
|                                                                  |                                     | Copy URL                                 |
|                                                                  | Participant ID:                     | 33                                       |
|                                                                  |                                     |                                          |
|                                                                  | Join Audio<br>Computer Audio Connec | teted                                    |

| le 🖸 Zoom |                               |                                          |            | _ | $\times$ |
|-----------|-------------------------------|------------------------------------------|------------|---|----------|
| -         |                               | Talking:                                 |            |   |          |
|           |                               |                                          |            |   |          |
|           |                               |                                          |            |   |          |
| Meeti     | ng Topic:                     | Aamir Allaud Din's Personal Meeting I    | Room       |   |          |
| Invite    | people to join meeting 903-59 | 93-6746                                  | ×          |   |          |
|           |                               |                                          |            |   |          |
|           |                               |                                          |            |   |          |
|           | Choo                          | so your amail service to send invitation |            |   |          |
|           | choo                          | se your email service to send invitation |            |   |          |
|           |                               |                                          |            |   |          |
|           |                               |                                          |            |   |          |
|           | Default Email                 | Gmail                                    | Yahoo Mail |   |          |
|           |                               |                                          |            |   |          |
|           |                               |                                          |            |   |          |
| Co        |                               |                                          |            |   |          |
| Сору Ц    | URL Copy Invitation           |                                          |            |   |          |
|           |                               |                                          |            |   |          |
|           |                               |                                          |            |   |          |
|           |                               |                                          |            |   |          |
|           |                               |                                          |            |   |          |

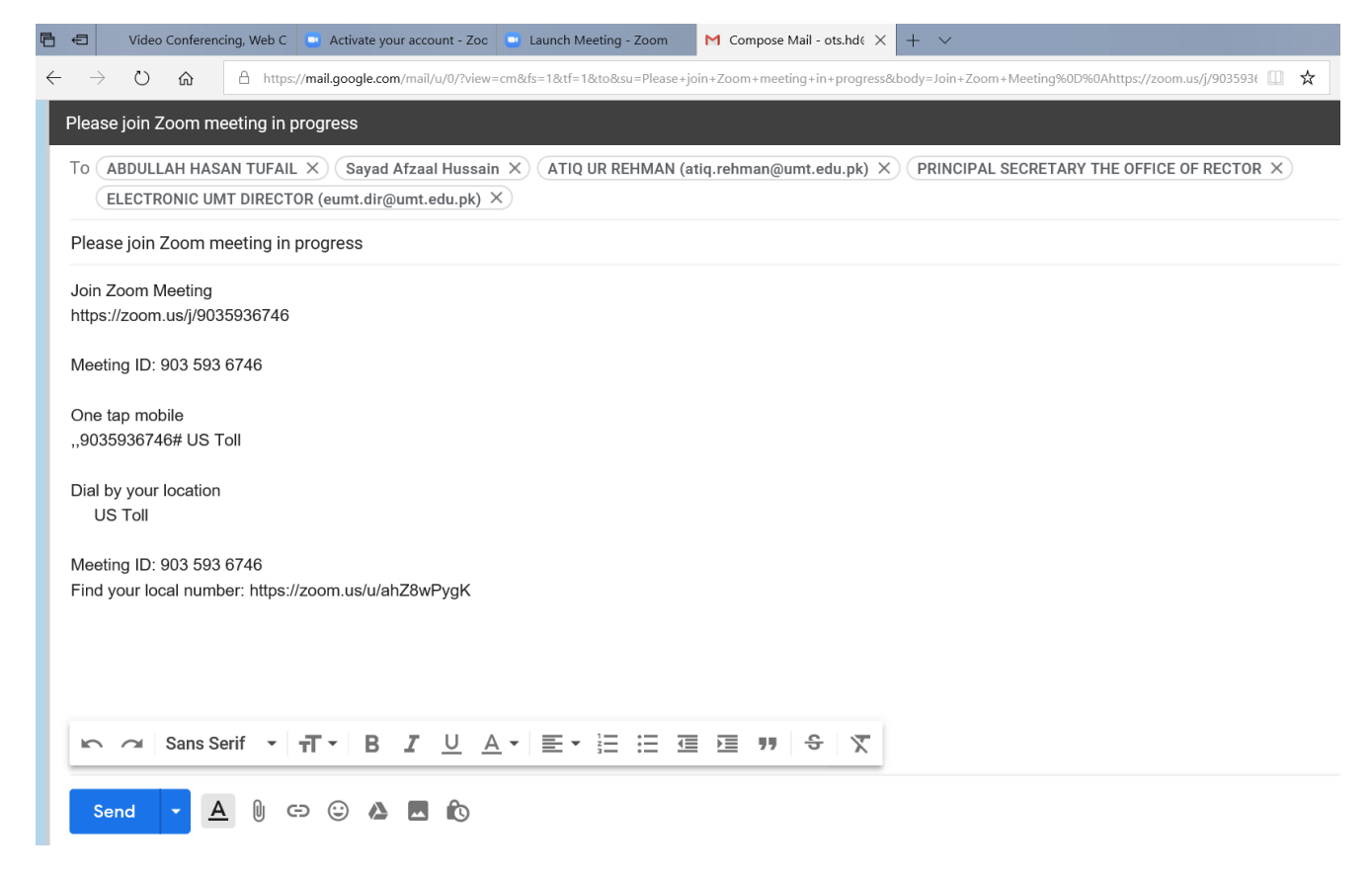

- 13. Your Session has started.
- 14. You can also record this Session.

## Note: For recording and other features please ref. to the video along with this document

https://www.youtube.com/watch?v=yGC KtEF5uY

ZOOM Mobile App Available both for IOS and Android Phones.

1. For Android Phone Please see the Configurations Below:

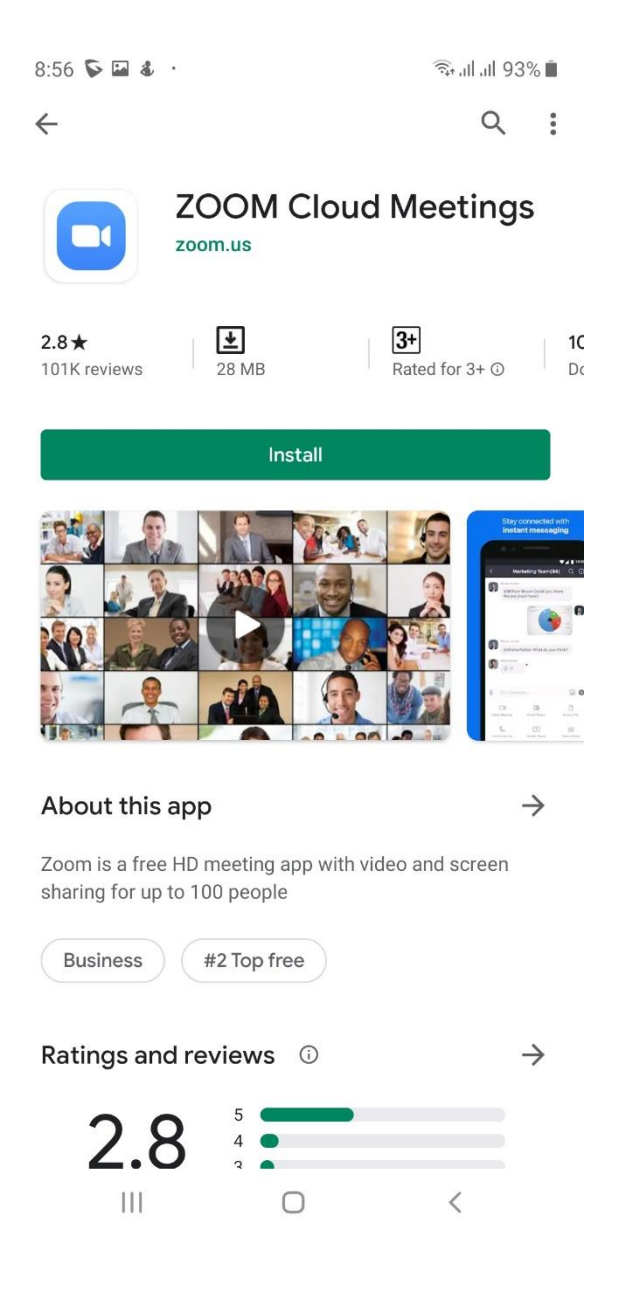

2. Use your already created Login (If you created through Zoom Website) and if you are first time using Zoom Create your Login Using UMT Email address.

9:04 📡 🌡 🔛 🔹

තු

### Start a Meeting

. . . .

Start or join a video meeting on the go

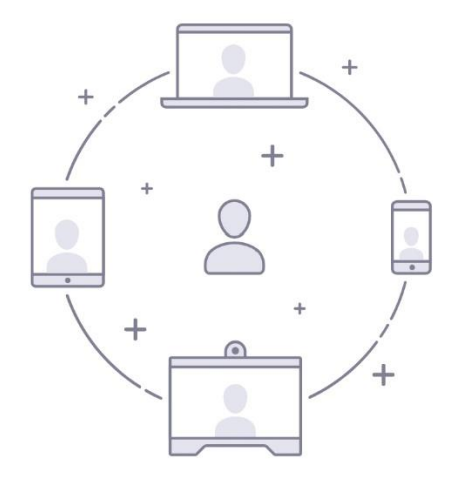

|         | Join a Meeting |         |  |  |  |
|---------|----------------|---------|--|--|--|
| Sign Up |                | Sign In |  |  |  |
| 111     | 0              | <       |  |  |  |

| 9:05 🖿     | 58.           |                 | 🗟 आजा जी 94% 🛙 | 9:05 💊 🖬 🌡  | •               |          | কি.⊪I.⊪ 94% <b>ট</b> |
|------------|---------------|-----------------|----------------|-------------|-----------------|----------|----------------------|
| Cancel     |               | Sign In         |                | ☆           | Meet            | & Chat   | Ľ                    |
|            |               |                 |                | Q Search    |                 |          |                      |
|            | aamir.all     | lauddin@umt.ed  | u.pk           |             |                 |          |                      |
|            |               | •••••           |                |             | +               | 19       |                      |
|            |               |                 |                | New Meeting | loin            | Schedule | Share Screen         |
|            |               | Sign In         |                | New Meeting | 5011            | Schedule | Share Screen         |
|            | Fc            | orgot Password? |                | AA Aami     | r Allaud Din (y | vou)     |                      |
|            | 1.151.140.711 |                 |                |             |                 |          |                      |
| UR, SIGN   | N IN WITH     |                 |                |             |                 |          |                      |
| S S        | SO            |                 | >              |             |                 |          |                      |
| G G        | Google        |                 | >              |             |                 |          |                      |
| <b>f</b> F | acebook       |                 | >              |             |                 |          |                      |
|            |               |                 |                |             |                 |          |                      |
|            |               |                 |                |             |                 |          |                      |
|            |               |                 |                |             |                 |          |                      |
|            |               |                 |                |             |                 |          |                      |
|            |               |                 |                |             |                 |          |                      |
|            |               |                 |                |             |                 |          |                      |
|            |               |                 |                |             |                 |          |                      |
|            |               |                 |                |             |                 |          |                      |
|            |               |                 |                | Meet & Chat | ()<br>Meetings  | Contacts | ر<br>Settings        |
|            |               | 0               | <              |             | C               | C        | <                    |

# S.T.A.I.R.S. office is always there to help you out!

Feel free to visit the office 3S/32 Main Building

Call Us @ 0307 444 6362 Email Us @ <u>stairs@umt.edu.pk</u> Office of Technology Support

| Main Building Helpdesk: | 3421, 3600             |
|-------------------------|------------------------|
| STD Building:           | 3888                   |
| SEN/LRC                 | 3500                   |
| NOC Support             | 3334/3640              |
| LMS Support             | 3334 (Abdullah Hassan) |
| EMAIL For Support       | ots.support@umt.edu.pk |